## 円グラフにパーセントを表示

棒グラフや折れ線グラフでは、凡例がグラフの下や右側に示される。 円グラフでは、どこが何を示しているのか分かりにくい場合も多い。

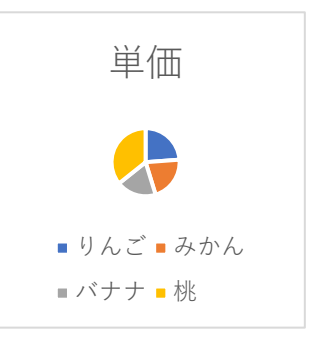

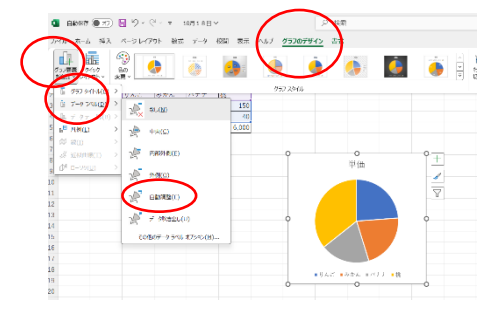

それには、グラフエリアを選択 して表示される [グラフのデザイ

ン] タブを開き、 [グラフのレイアウト] グループにある [グラフ要素を追加] をクリックし、 [データラベル] の中 からデータラベルの表示位置を選択する。 [自動調整] を選 択しておけば、適切な位置に配置される。 「自動調整」は、 値(数値)のみ表示

データラベルとして「値」が表示されるので、項目名な ども表示するには、グラフの値を右クリックすると右側 に、[データラベルの書式設定]が表示される。

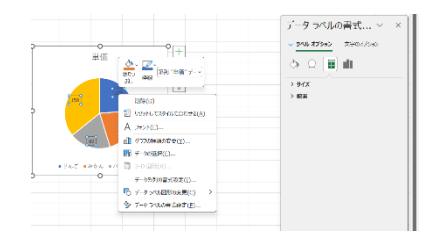

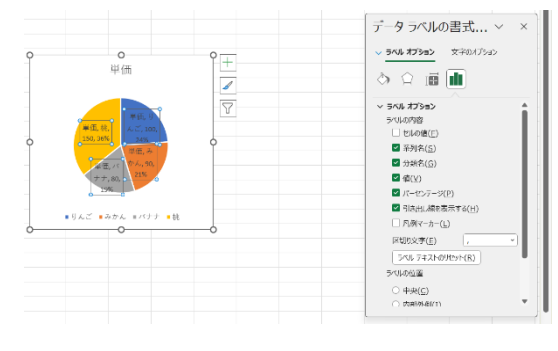

[データラベルの書式設定]から[ラベルオプション] (縦棒グラフのアイコン)を選択し、「ラベルオプション」欄で表示したいラベルの内容を選択すればよい。「分類名」にチェックを入れると、項目名が表示される。「パーセンテージ」にチェックを入れると、自動的に各項目の割合が「%」で表示されるようになる。その際、「値」と「パーセンテ

ージ」の両方にチェックを入れると、データラベルが煩雑になり、見にくくなるので注意 してほしい。その場合た、「区切り文字」欄を[(改行)]にすると、「分類名(項目 名)」と「値」が改行される。

なお、「引き出し線を表示する」のチェックが入った状態だと、データラベルが外側に 表示された場合にグラフの該当領域とデータラベルが引き出し線で結ばれるようになる。